# **ACTIVITY SHEET**

**SESSION 21** 

## **Expression Mimicking Robot**

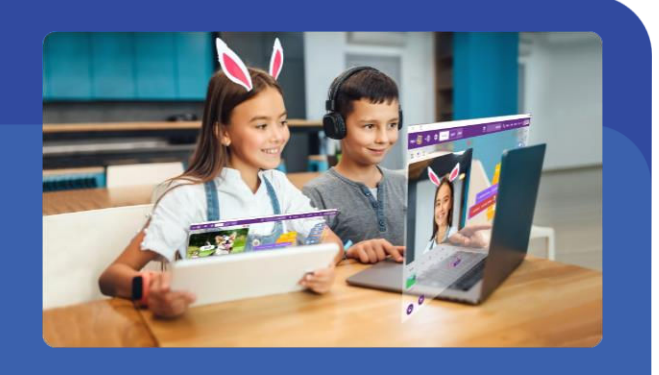

In this session, we will make a script that detects your face from the device camera (computer/mobile), and then mimics those emotions on the LED screen of Quarky.

This activity sheet belongs to \_\_\_\_

### MATERIALS REQUIRED

- Computer/Laptop/Tab with PictoBlox installed
- USB Cable

Quarky Robot

### STEP-BY-STEP

- 1. Let's begin by first connecting Quarky to PictoBlox.
  - 1.1. First, connect Quarky to your laptop using USB cable.
  - **1.2.** Open **PictoBlox** and create a new file. Select the coding environment as **Block Coding**.
  - 1.3. Select the Board as Quarky. Next, select the Serial port to connect Quarky and press Connect.

#### 2. Detecting the face:

- 2.1. First, add a when flag clicked block from the Events palette into the scripting area. Now, in order to turn on the camera of our device (computer/smartphone) and detect our expressions, we need to add the Face Detection extension.
- 2.2. To add the Face Detection extension, click the Add Extension button in the screen's bottom-left corner and select the Face Detection extension to add it to your palette.
- 2.3. Add a turn () video on the stage with ()
  % transparency block from the Face
  Detection palette, below the when flag
  clicked block. Keep the default option
  to on and transparency to 0%.
- 2.4. Add a () bounding box block from the Face Detection palette, below the turn () video on the stage with () % transparency block. Keep the default option to show. This block will show a bounding box on our face, wherever we move it.

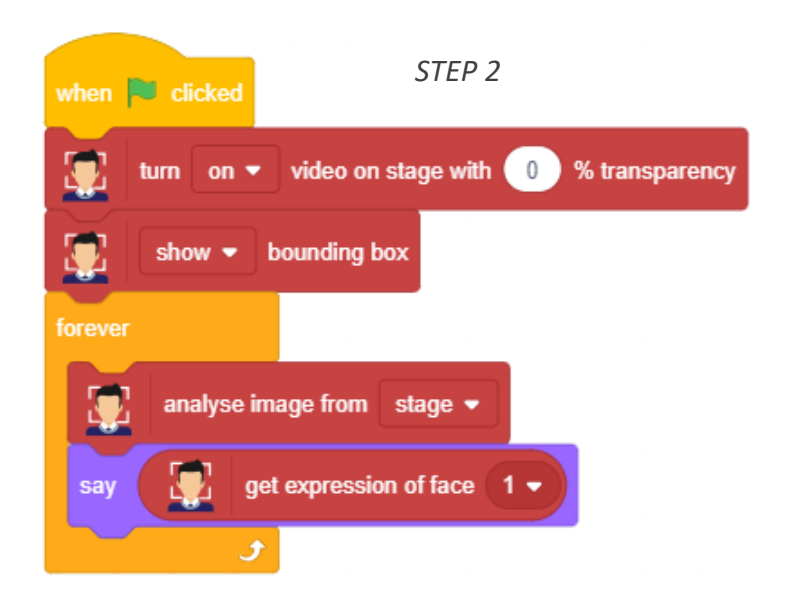

- **2.5.** Add a **forever** block from the Control palette below the () **bounding box** block. All the blocks inside the **forever** block will run continuously.
- **2.6.** Add an **analyse image from ()** block inside the **forever** block. This block will analyse our faces to detect our expressions.

- 2.7. Now, we're going to make Tobi tell the expression that PictoBlox has detected. From the Looks palette, add a say () block below the analyse image from () block.
- **2.8.** Inside the space of the **say ()** block, drop a **get expression of face ()** block. This block will figure out our expression and then the say block will display the expression, it detected.
- 3. Quarky mimics your Expressions: Now, let's modify our script to make Quarky mimic our expression.
  - **3.1.** In the same script, add an **if ()** block below the **say ()** block. Using this block we're going to check which expression has been detected. Let us first check for the *happy* expression.
  - **3.2.** As an if-condition, add an is expression of face () () block. Keep the default option *happy*. If the detected facial expression is *happy*, then the expression on Quarky must also be happy.
  - **3.3.** For this, go to the **Display** palette and add a **display** () expression block inside the if () block. Keep the default option *happy*.
  - **3.4.** Repeat steps **2** and **3** for crying, surprise, and super angry expressions.
- 4. Click the green flag to run the script and have fun!

#### SAVING THE PROGRAM

Save the project file: Expression Mimicking Robot, by clicking on File -> Save.

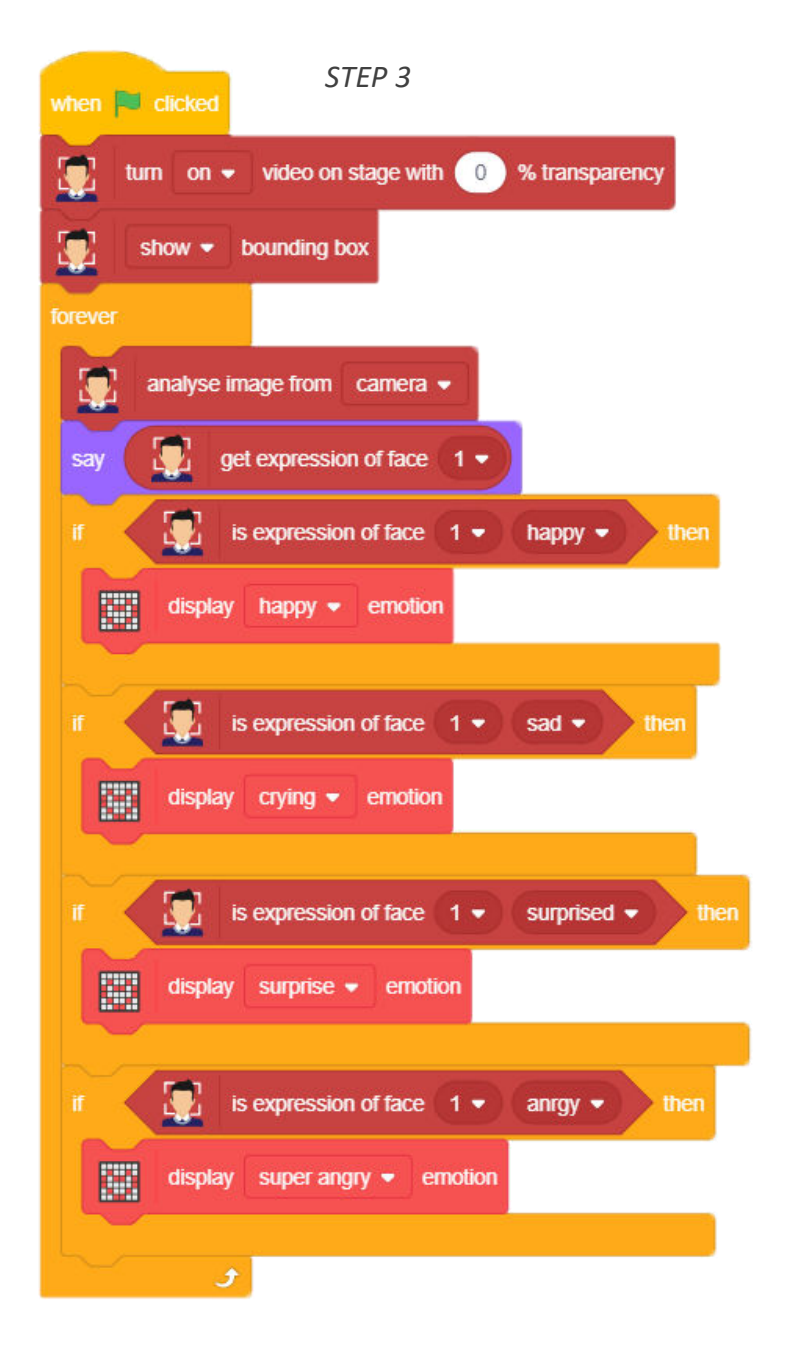